## Manual de uso Envía

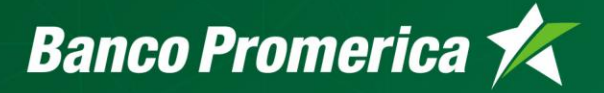

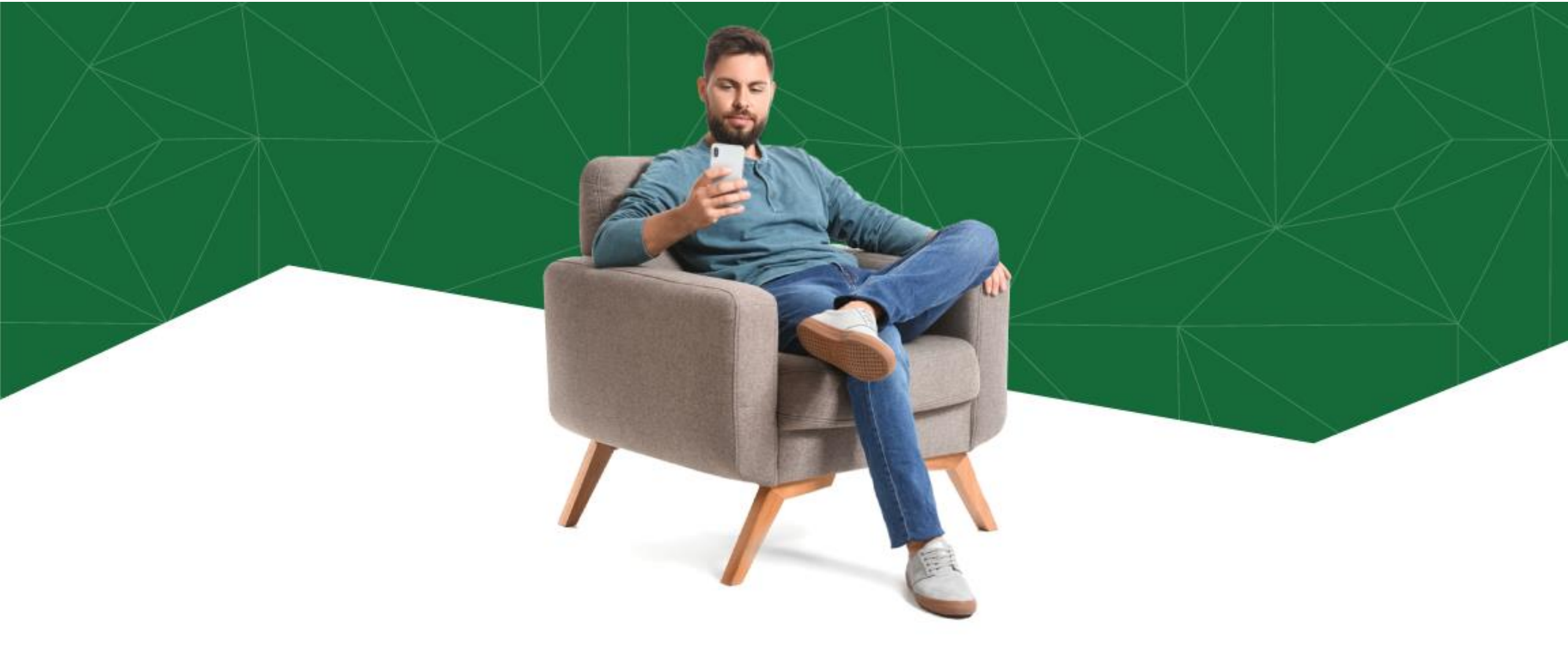

Realiza transferencias internacionales de forma fácil, rápida y segura desde tu Banca Móvil.

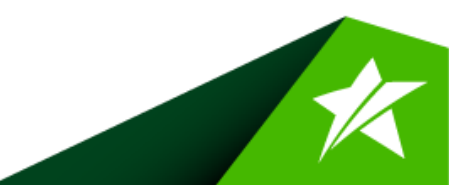

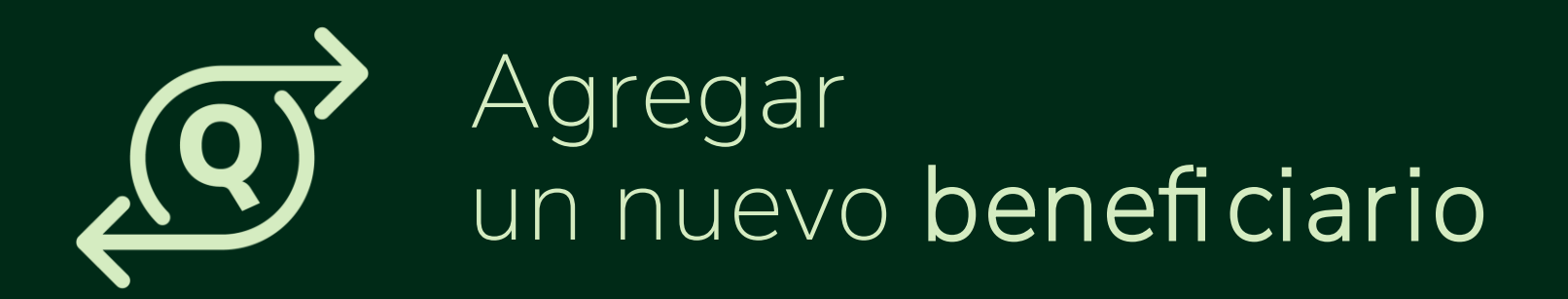

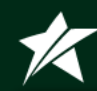

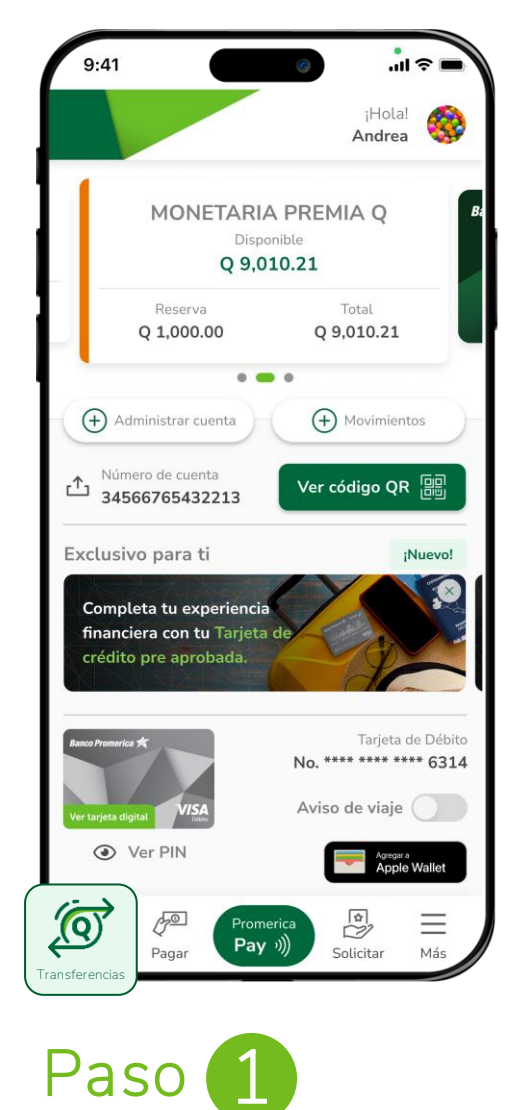

Ingresa a tu Banca Móvil y presiona la opción de **Transferir** en el menú que se muestra en el inferior de tu pantalla.

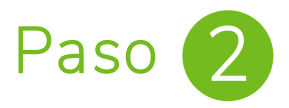

Selecciona el botón de Envía al extranjero y revisa la cuenta de donde saldrá el dinero y selecciona a quien enviarás el dinero.

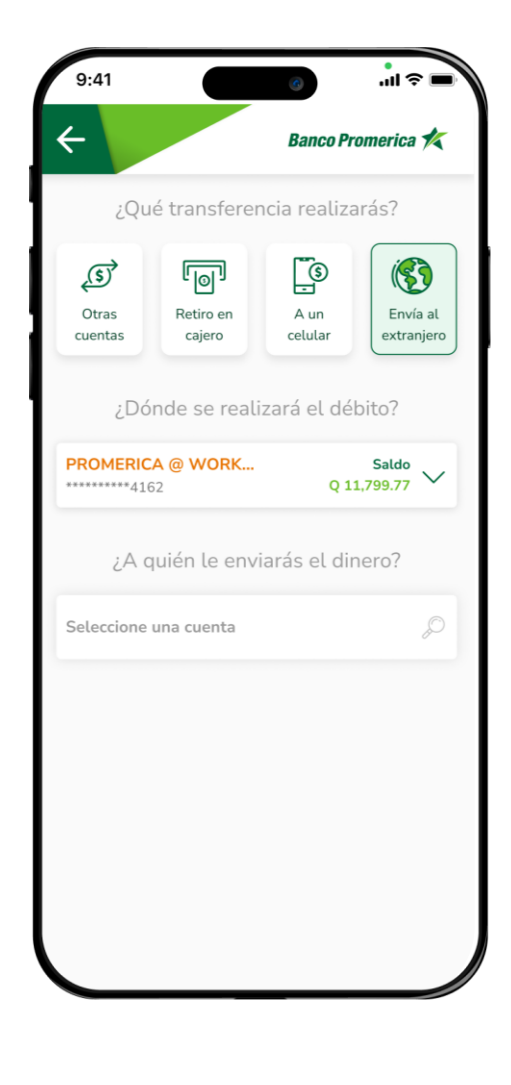

K

| 9:41                   |                         |                         | 3                 |                    | ?           |
|------------------------|-------------------------|-------------------------|-------------------|--------------------|-------------|
| ÷                      |                         |                         | Band              | o Promei           | rica 🏌      |
| ź                      | A quié                  | n le env                | viarás e          | . dinero           | ?           |
| Busca u                | n beneficia             | irio                    |                   |                    | Q           |
|                        |                         |                         | D<br>D            |                    |             |
| A                      | ún no                   | hay                     | benef             | iciario            | s           |
| 0                      | Debes a                 | gregar                  | uno nu            | evo par            | а           |
|                        | con                     | nenzar                  | a transi          | erir               |             |
|                        | Ag                      | gregar b                | eneficia          | rio                |             |
|                        |                         |                         |                   |                    |             |
|                        |                         |                         |                   |                    |             |
|                        |                         |                         |                   |                    |             |
| Transfe                | erencias                | reciente                | es                |                    | £           |
| Transfe<br>Feb<br>2023 | erencias<br>Mar<br>2023 | reciente<br>Abr<br>2023 | es<br>May<br>2023 | <b>Jun</b><br>2023 | Jul<br>2023 |

Paso 3

Selecciona el botón "Agregar beneficiario".

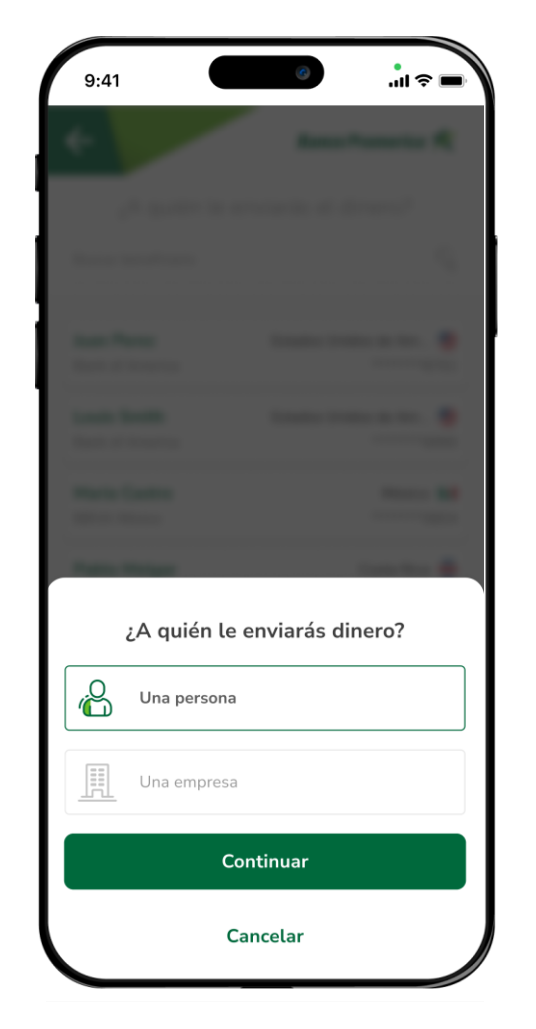

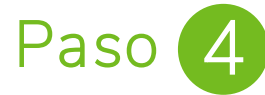

Selecciona a quien enviarás Una persona / Una empresa y luego "Continuar".

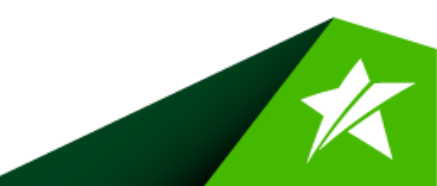

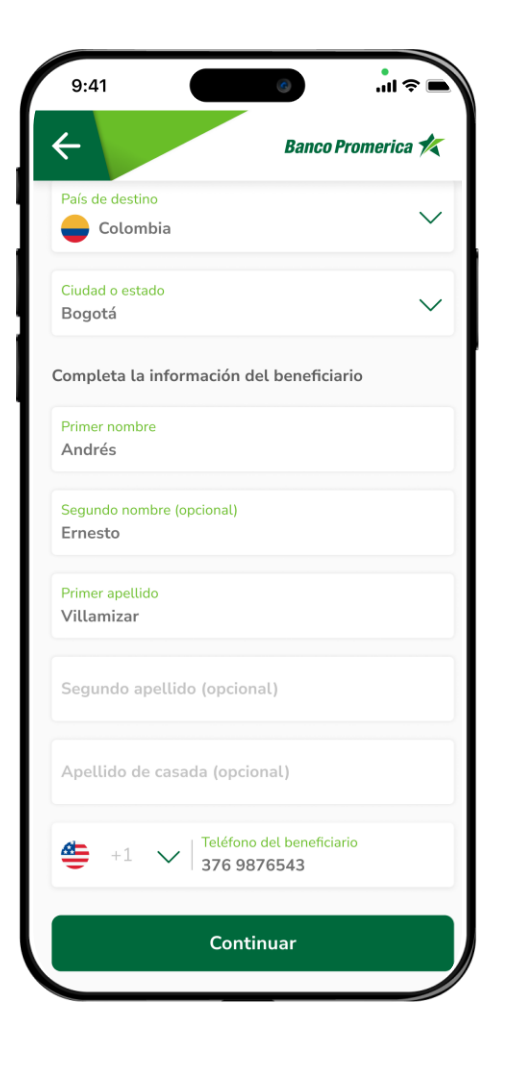

Paso 5

Elige el país destino e ingresa todos los datos del beneficiario y banco destino, selecciona "Continuar"

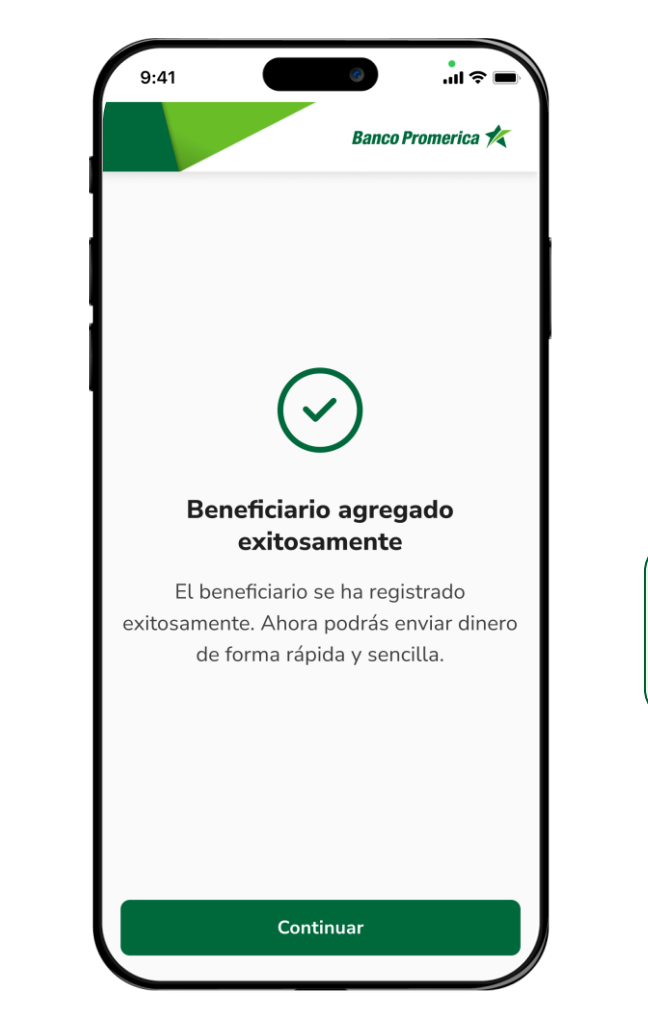

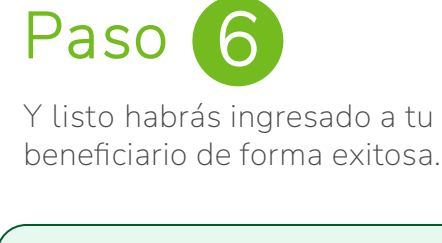

**Recuerda:** Siempre que quieras agregar a un nuevo beneficiario deberás realizar el proceso de validación biométrica

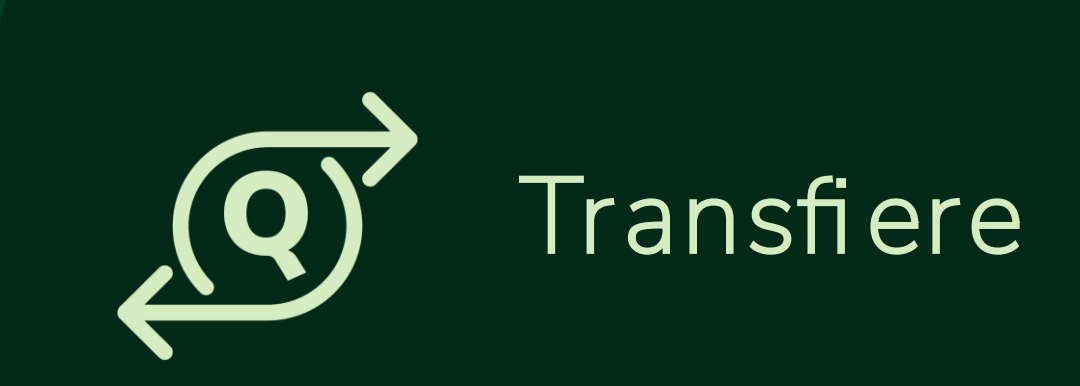

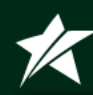

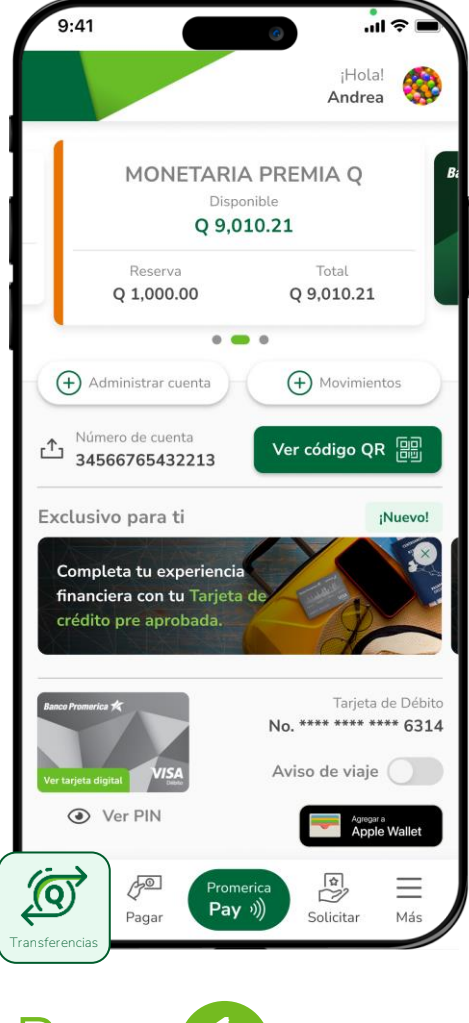

Paso 1

Ingresa a tu Banca Móvil y presiona la opción de **Transferir** en el menú que se muestra en el inferior de tu pantalla.

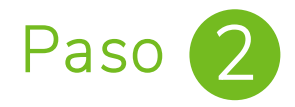

Selecciona el botón de Envía al extranjero y revisa la cuenta de donde saldrá el dinero y selecciona a quien enviaras el dinero.

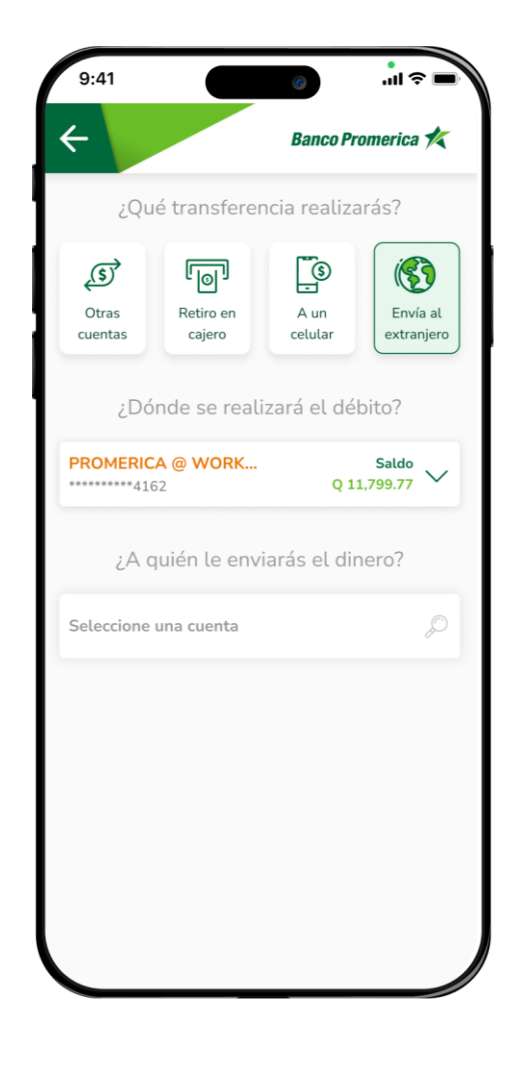

K

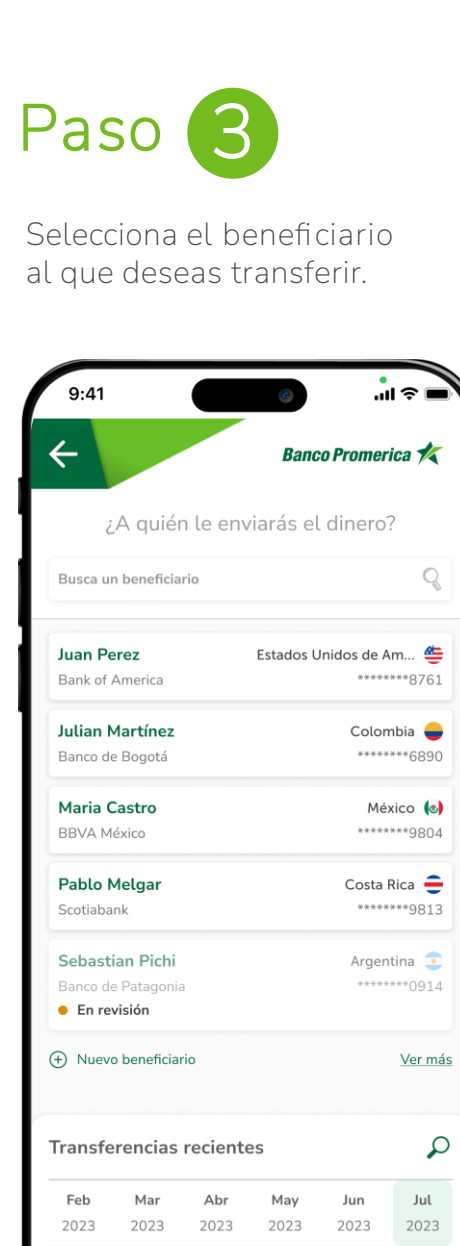

Sebastian Pichi

- 750.00 ARS

| 9:41                   |                                                       |  |  |
|------------------------|-------------------------------------------------------|--|--|
| ÷                      | Banco Promerica 🏌                                     |  |  |
| żC                     | Cuánto dinero enviarás?                               |  |  |
| 🔳 gtq                  | Monto a enviar<br>3,000.00                            |  |  |
| Detalle de la          | transferencia                                         |  |  |
| - GTQ 25.00            | Comisión                                              |  |  |
| - GTQ 14.50            | 4.50 Conexión internacion                             |  |  |
| - GTQ 39.50            | Total descuentos                                      |  |  |
| = GTQ 960.50           | 0 Monto total a enviar                                |  |  |
| $\downarrow\uparrow$   | Tasa de cambio<br>GTQ 1.00 = 524.48 Pesos colombianos |  |  |
| 🕒 Está tasa de         | e cambio vence en: 15 minutos                         |  |  |
| 🔶 СОР                  | Beneficiario recibirá<br>1,573,434.13                 |  |  |
| Concepto<br>Reserva de | tour                                                  |  |  |
|                        | Continuar                                             |  |  |
|                        |                                                       |  |  |

Paso 4

Ingresa el monto y concepto de tu transferencia. Podrás visualizar el detalle y el monto aplicado a la moneda del país destino. Selecciona "Continuar".

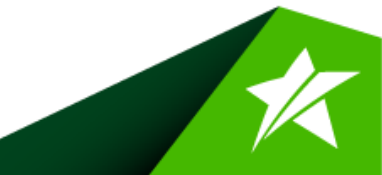

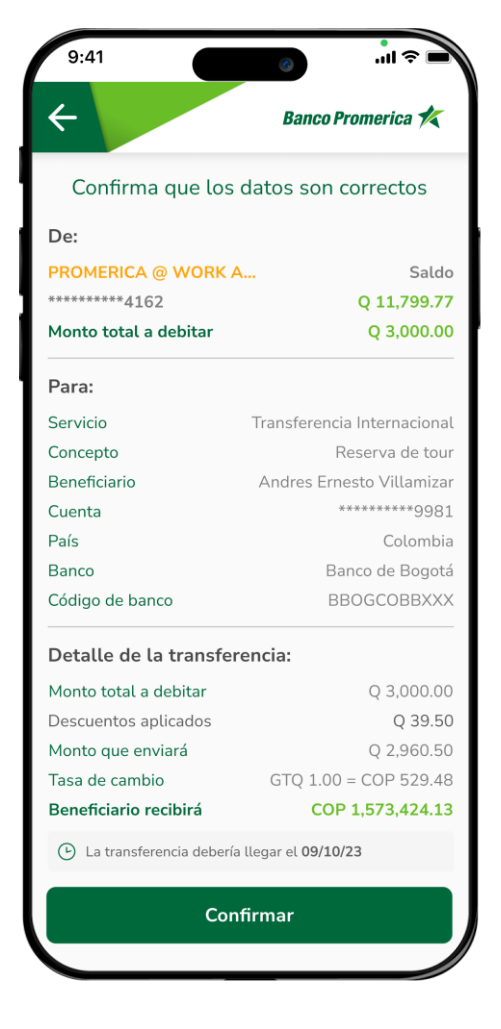

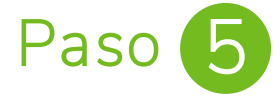

Confirma los **datos** de tu transferencia para realizar la transferencia.

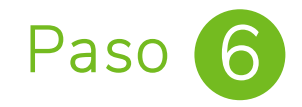

**¡Listo!** Tu transferencia ha sido exitosa, puedes realizar una nueva, compartir el comprobante o guardarlo en tu dispositivo.

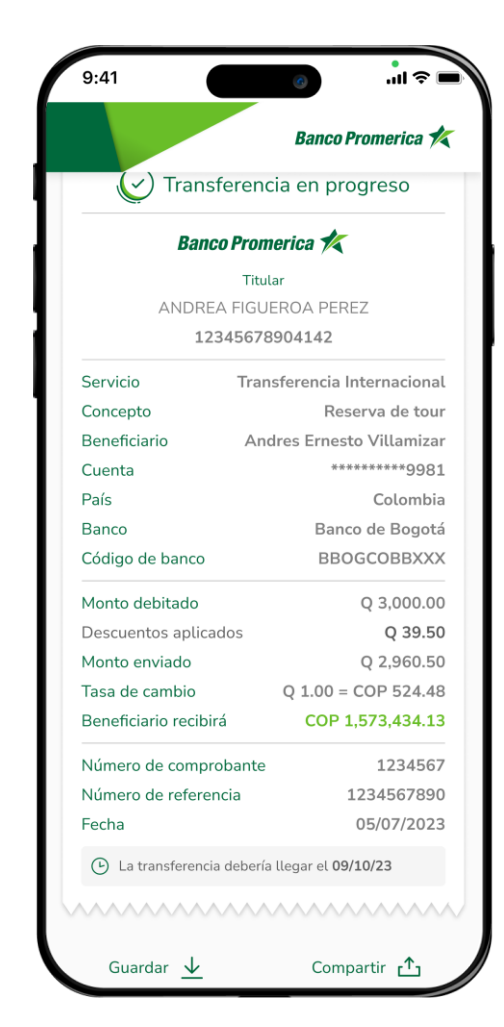

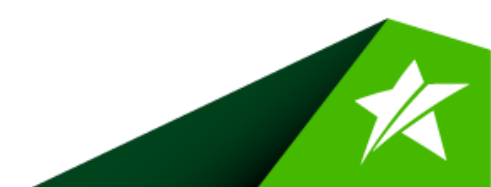

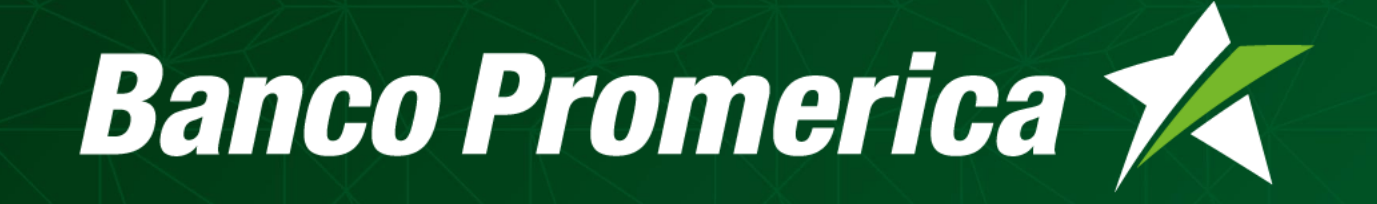